# Mode examen

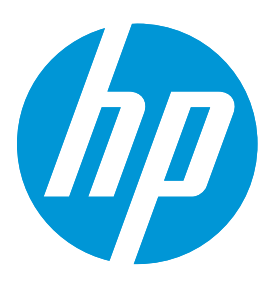

# HP Prime - Mode d'examen de base

Ce « mode examen de base » est conforme à la nouvelle réglementation des examens et concours de l'enseignement scolaire français définie par le Ministère de l'Education Nationale et de l'Enseignement Supérieur et de la Recherche et obligatoire à partir du Baccalauréat 2018.

# Ce mode examen est celui imposé lors du passage du baccalauréat à partir de la session 2018.

NOR-MENS1523092C- circulaire n° 2015-178 du 1-10-2015 MENESR - DGESIP A1-2

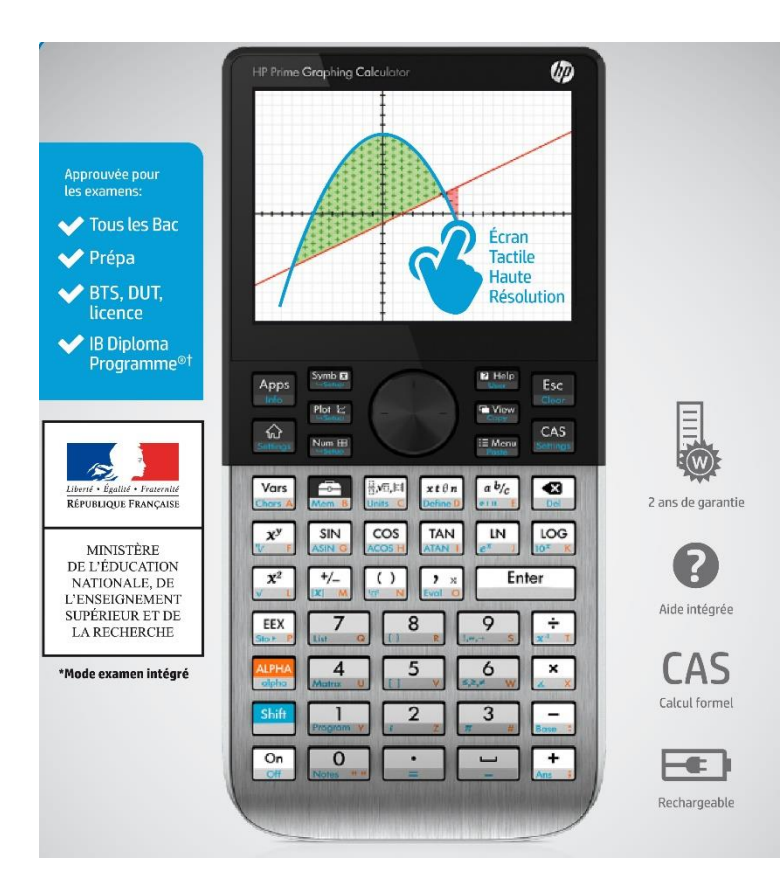

#### **En savoir plus:** www.hp.com/go/hpprime/france

#### **Questions additionnelles ?**

Ecrivez-nous à calculatriceshp@gmail.com

### L'activation du mode examen : simple et rapide

Avant un examen ou concours, le candidat sera responsable de la mise en place du mode examen de sa calculatrice.

- 1. Appuyez sur **On** + **Esc** pour accéder aux paramètres.
- 2. Appuyez sur **Début** pour commencer le mode d'examen

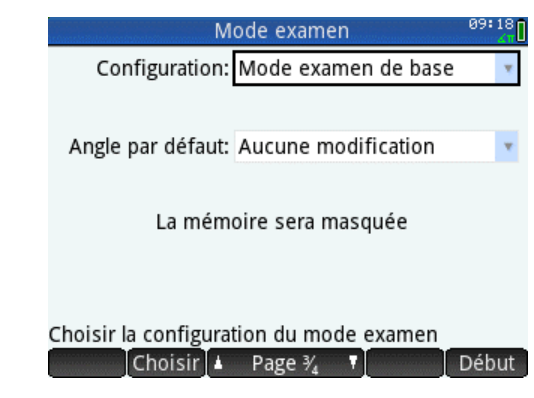

Figure 1 – HP Prime est configuré à l'usine avec le mode examen de base, le mode examen exigé en France

3. Sur l'écran sommaire, balayez le bouton bleu à la droite

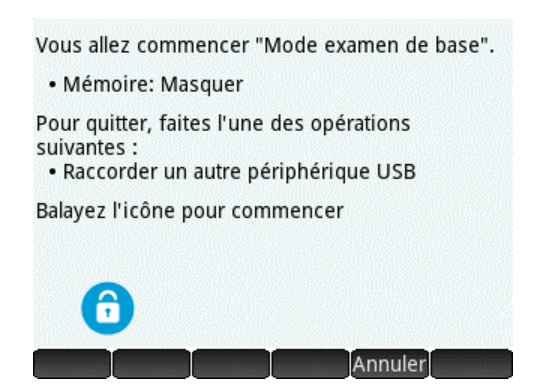

Figure 2 – Le mode examen masque la mémoire de tout le contenu sauvegardé

4. Le mode examen est activé

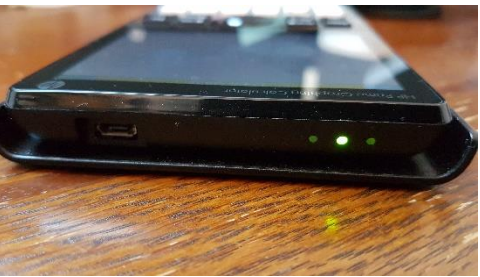

Figure 3 - clignotement unique de la diode verte en mode d'examen

Note : ll est toutefois possible de créer d'autres modes examens pour, soit désactiver le calcul formel, soit désactiver d'autres fonctionnalités pendant une période de plusieurs heures sans effacer la mémoire. Mais, les diodes flasheront alors sur 3 couleurs différentes afin de le distinguer du mode autorisé par la note de service 2015-056 du 17 mars 2015.

#### La désactivation du mode examen :

La sortie du mode examen ne se fait que par la connexion par câble USB soit à un PC soit à une autre calculatrice.

- 1. Connectez simplement votre calculatrice en USB à un ordinateur ou tout autre appareil allumé pour désactiver le mode examen.
- 2. La diode verte s'éteint et le mode examen s'arrête

#### En complément d'information :

#### La sauvegarde des données de la calculatrice :

Il est recommandé d'effectuer une sauvegarde avant tout examen ou concours. A l'aide du <u>kit de connexion</u> (fourni également sur le CD), vous pouvez sauvegarder les données et paramètres de la calculatrice en procédant comme suit :

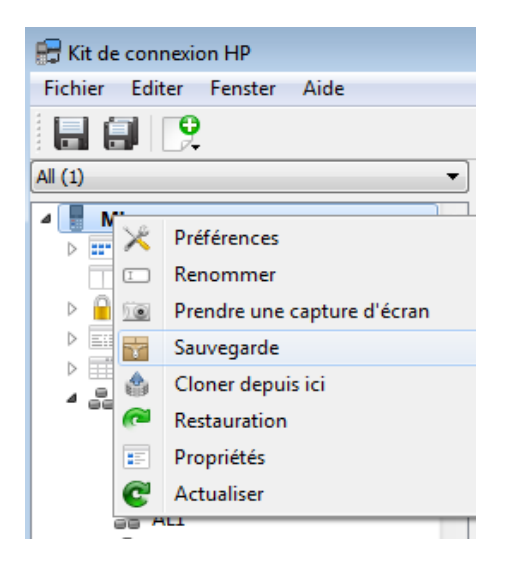

1. Dans le volet de calculatrice, recherchez le nom de la calculatrice dont vous souhaitez sauvegarder les données et paramètres. Cliquez sur la flèche en regard du nom de la calculatrice.

- 2. Cliquez avec le bouton droit de la souris sur le nom de la calculatrice, puis sélectionnez Sauvegarde. La boîte de dialogue Sauvegarde s'ouvre alors.
- 3. Accédez à l'emplacement où vous souhaitez enregistrer le fichier ZIP de sauvegarde.
- 4. Attribuez un nom pertinent au fichier ZIP de sauvegarde.
- 5. Cliquez sur Enregistrer.

# La restauration des données de la calculatrice :

A l'aide du kit de connexion, vous pouvez restaurer les données et paramètres de votre calculatrice HP Prime à partir d'un fichier ZIP de sauvegarde enregistré sur votre ordinateur.

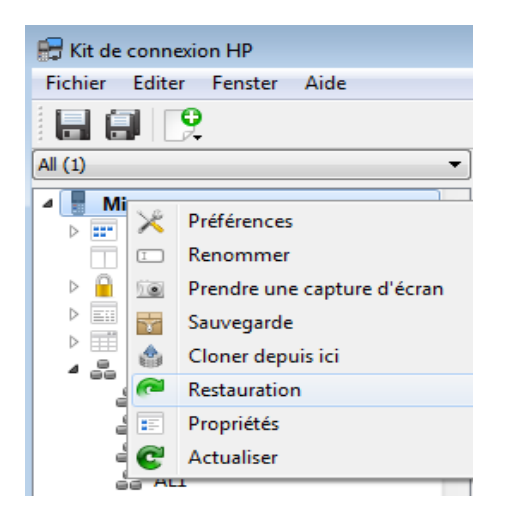

- 1. Dans le volet de calculatrice, recherchez le nom de la calculatrice que vous souhaitez restaurer. Cliquez sur la flèche en regard du nom de la calculatrice.
- 2. Cliquez avec le bouton droit de la souris sur le nom de la calculatrice, puis sélectionnez Restauration. La boîte de dialogue Restauration s'ouvre alors.
- 3. Accédez à l'emplacement où vous avez enregistré le fichier ZIP de sauvegarde que vous souhaitez à présent restaurer.
- 4. Cliquez sur le fichier ZIP de sauvegarde.
- 5. Cliquez sur Ouvrir.

Note : Une fois que vous avez cliqué sur Ouvrir, le nom de la calculatrice dont vous restaurez les données et paramètres disparaît temporairement de la liste des noms de calculatrices du volet de calculatrice. Lorsque les données et paramètres ont été restaurés, le nom de la calculatrice réapparaît à la fin de la liste des noms de calculatrices.